## 8-5 オプションボタンを追加するには?

## ※VBEを起動しておきましょう。

1 プロジェクトエクスプローラーのフォーム「受注入力」をダブルクリックします。

2 (ツールボックス)の (オプションボタン) をクリックします。

3 左側のオプションボタンを追加する場所をポイントします。

マウスポインターの形が+。に変わります。

4 右下方向にドラッグします。

任意のサイズのオプションボタンが追加されます。

5「OptionButton1」オプションボタンが選択されていることを確認します。

6 Ctrl を押しながらオプションボタンを右側にドラッグします。

オプションボタンがコピーされます。

⑦「OptionButton1」オプションボタンを選択します。

8 プロパティウィンドウの《(オブジェクト名)》をクリックします。

**⑨**《(オブジェクト名)》の設定値に「opt1」と入力し、 **Enter**)を押します。

プロパティウィンドウの《オブジェクト》ボックスが「opt1 OptionButton」に変わります。

10 プロパティウィンドウの《Caption》をクリックします。

《Caption》の設定値に「有」と入力し、
Enter)を押します。

ユーザーフォームのオプションボタンに「有」と表示されます。

2 プロパティウィンドウの《Value》の設定値が「False」になっていることを確認します。

13 同様に、「OptionButton2」オプションボタンのプロパティを設定します。

※ユーザーフォームを実行して結果を確認しておきましょう。VBEに切り替え、上書き保存しておきましょう。